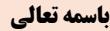

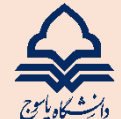

## راهنمای ثبت نام و انتخاب واحد دوره تابستان (۴۰۲۳) دانشجویان مهمان در دانشگاه یاسوج

دانشجویان مقطع کارشناسی جهت ثبت نام دوره تابستان، برابر مقررات و در بازه زمانی تعیین شده می توانند طبق مراحل زیر برای اخذ درس/دروس اقدام نمایند.

- ۱) ثبت نام و انتخاب واحد دانشجویان از سامانه آموزشی گلستان به آدرس (<u>https://golestan.yu.ac.ir</u>)، انجام می گردد.
  - ۲) با کلیک "ورود به سیستم"
  - ۳) وارد سامانه گلستان دانشگاه یاسوج می شوید.

| 010K-11       | كاستان                              |                                                  |
|---------------|-------------------------------------|--------------------------------------------------|
| ورود به سیستم | سیستم جامع دانشگاهی                 |                                                  |
| في گلستان     | دانشگاه یاسوچ<br>سیستم جامع دانشگاه |                                                  |
|               | شناسه کاربزی:<br>گذروازه:           |                                                  |
| Vtnak         | لطفا کد مقابل را وارد نمایید:       | ,                                                |
| (c))×         | ورود از طریق احراز هویت مرکزی 🚳 🐝   | طیمات   بازیابی کلمه عبور دانشجو   متقاضی مومانی |

- ۴) دانشجویان دانشگاه های دیگر که متقاضی مهمانی برای دوره تابستان ۴۰۲۳ دانشگاه یاسوج می باشند. با کلیک در قسمت "متقاضی مهمانی" ملاحظه می کنند که "شناسه کاربری" و "گذرواژه " موقت برای ایشان تعریف میگردد و با درج کد امنیتی نشان داده شده و کلیک بر دکمه "ورود" به سامانه کلستان جهت ثبت نام وارد شوید.
  - ۵) از مسیر زیر جهت ثبت نام مقدماتی اقدام نمایید.

**آموزش - پذیرش مهمان - ثبت مشخصات اولیه دانشجویان متقاضی مهمان در این دانشگاه** 

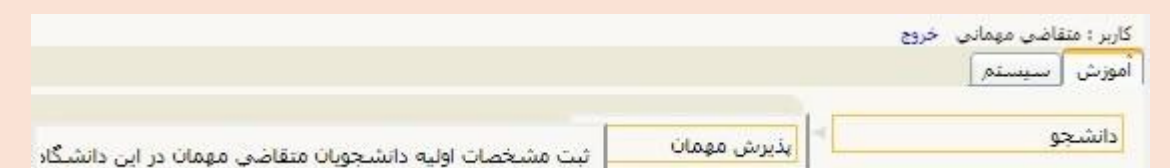

- ۲) با ورود به سر برگ " ثبت مشخصات اولیه دانشجویان متقاضی مهمان در این دانشگاه " و با تگمیل این فرم و انتخاب گزینه "ثبت موقت مشخصات متقاضی" فقط مشخصات اولیه ، شناسه کاربری، گذرواژه و شماره پرونده هر متقاضی ثبت می شود. برای ادامه عملیات لازم است، متقاضی از سامانه خارج و دوباره با استفاده از شناسه کاربری و گذرواژه تعریف شده خود وارد سامانه گلستان شده و نسبت به ادامه و تگمیل اطلاعات خواسته شده اقدام نماید .
- ۷) شناسه كاربري، گذرواژه و شماره پرونده براي انجام عمليات بعدي بسيار مهم بوده و لازم است، او لا به دقت يادداشت شده و ثانيا در دسترس ديگران قرار داده نشود .

۸) ) بعد از ورود مجدد به سامانه کلستان با استفاده از "شـناسـه کاربری "و " گذرواژه" شـخصـی خود، از مسـیر زیر جهت تکمیل ثبت نام و بر داخت شهر به و انتخاب واحد اقدام نمایید.

| مان در این دانشگاه                                                  | <b>۔</b><br>ی مهمان - پذیرش غیرحضوری دانشجویان متقاضی مه<br>نم                                                                                                    | ں – پذیرش                                       | آموزش                |
|---------------------------------------------------------------------|----------------------------------------------------------------------------------------------------|-------------------------------------------------|----------------------|
| ش غیرحضوري دانشجویان منقاضي مهمان در این دانشگاه                    | یزیرش مهمان بذیر،<br>و دانشجو                                                                                                    | ن ر <u>یب</u><br>نیچو<br>بریه<br>(عات جامع      | دانیا<br>شـو<br>اطلا |
| نیگاه<br>گاه<br>                                                    | X پذیرش غیرحضوری دانشجویان منفاضی مهمان در این داند<br>ن غیرحضوری دانشجویان متفاضی مهمان در این دانش<br>انی ۲۰۲۳ (دوره تابستان سال تحصیلی ۱۴۰۲-۲۰۲۱<br>مجو یکی شماره پرونده (۱۷۵۵-۱۴۰۷) | منوی کاربر<br>و پذیریش<br>ترم مهم<br>شماره دانش | × &                  |
| المناهم المناهم                                                     | نام (گیر ۲۹۰<br>ریدر ۱۹۹۰ تاریخ تولد (۱۹۹۹)<br>نلی (۱۹۹۹) شماره شناسنامه (۱۹۹۹)                                                                                                    | خانوادگی و<br>نام<br>کد ہ<br>ثبت تفاضا          | نام<br>مراحل         |
| أخرين وضعيت                                                         | مرحله                                                                                                    | عمليات                                          | مرحله                |
| تکمیل و تایید اطلاعات شخصی متقاضی : مدمر تایید - مدیریت : عدم تایید |                                                                                                    | نتخابر                                          | 1                    |
| يرداخت الكترونيكى                                                   |                                                                                                    | نتخابر                                          | 2                    |
|                                                                     | ارسال تسخه الكترونيكي مدارك                                                                                                    | <u>نتخاب</u>                                    | 1 3                  |
| تقاضاي خوابگاه                                                      |                                                                                                    | <u>نتخاب</u>                                    | 4                    |
|                                                                     | ثبت نام<br>• • • •                                                                                                    | <u>نتخاب</u>                                    | 5                    |
|                                                                     | دريافت خواهي پديرش                                                                                                    | نتحاب                                           | 0                    |

## ۹) وراحل پذیرش، پرداخت شهریه، ارسال مدارک، تقاضای خوابگاه، ثبت نام و دریافت گواهی به ترتیب انجام میگردد. ۹

 دانشجوی متقاضی دوره تابستان موظف به تکمیل و تایید اطلاعات شخصی خود در این قسمت می باشد. و در نهایت این فرم با ورود دقیق اطلاعات و تغییر وضعیت تایید متقاضی به "اطلاعات وارده را تایید ی نمایم" و دکمه "اعمال تایید" را زده تا اطلاعات ایشان ثبت سیستم و درخواست متقاضی و مدیریت از " عدم تایید " به " تایید" تغییر نماید.

| تاييد 🛛 / | تاريخ | ~ | ِ<br>اطلاعات وارده را تایی <mark>د</mark> می نمایم | وضعيت تاييد متقاضى |
|-----------|-------|---|----------------------------------------------------|--------------------|
|           |       |   |                                                    | تاييد کننده [      |

- ۲- متقاضی در این مرحله پرداخت شهریه ثابت و هزینه خدمات دانشگاه به مبلغ ۴.۲۵۰.۰۰۰ ریال را انجام می دهد.
  - **3- متقاضی در این مرحله مدارک مورد نیاز را بار گذاری می نماید.**
  - ٤- متقاضی در این مرحله در صورت تقاضای خوابگاه دانشجوی برای خود، درخواست ثبت می نماید.
    - ۰- متقاضی در این مرحله انتخاب واحد خود را ثبت و شهریه مورد نظر را پرداخت می نماید.
      - ۲- در نهایت متقاضی گواهی پذیرش خود را جهت ارائه به دانشگاه دریافت می نماید.
- ۱۰) ثبت نام و انتخاب واحد شـما ثبت شـده و بعد از تایید مدیریت آموزش دانشـگاه نهایی میگردد. شـرایط آموزشـی شـما تابع مقررات و ضوابط انتخاب واحد دوره تابستان سال تحصیلی ۱۴۰۳-۱۴۰۲ دانشگاه یاسوج و آیین نامه و شیوه نامه یکپارچه مقررات آموزشی دانشگاههای کشور می باشد.
- **۱۱) دانشجویان گرامی می توانند در سامانه آموزشی گلستان به قسمت " اطلاعات جامع دانشجو" مراجعه و انتخاب واحد ، برنامه کلاسی و** برنامه امتحانی خود را ملاحظه نمایند.
- **۱۲) بعد از امتحانات و ثبت نمرات توسط اساتید دروس ، گزارش نمرات دروس مربوط به هر دانشـجو توسـط مدیریت آموزش دانشـگاه به** دانشگاه مبدا دانشجو اعلام میگردد.

مدیریت آموزش دانشگاه یاسوج